## Инструкция по переводу учебного года на 2019/2020

## Термины и определения

Архивная группа - такая группа обучения, дата окончания в которой уже прошло на момент перевода учебного года.

- 1. Перевести учебный год может только региональный администратор в разделе Профиль региона (вкладка Учебный год).
- 2. Для перевода учебного года необходимо нажать на кнопку «Переход на 2019/2020 учебный год», внимательно ознакомиться с информационным сообщением и дать согласие на перевод учебного года.

| Создать программу 🕜 + 💷 + 📢 🦷                 | 🙎 Helpdesk Inlearno 🗢               |                |                       |  |
|-----------------------------------------------|-------------------------------------|----------------|-----------------------|--|
| Профиль                                       |                                     |                |                       |  |
| Основные Настройки сайта Контакты Гер         | об Ссылки Документы Учебный год SEO |                |                       |  |
| + Добавить → Переход на 2019/2020 учебный год |                                     |                |                       |  |
| Учебный год                                   | Дата начала                         | Дата окончания | Текущий год           |  |
| 2022/2023                                     | 01.09.2022                          | 31.05.2023     | 0                     |  |
| 2021/2022                                     | 01.09.2021                          | 31.05.2022     | 0                     |  |
| 2020/2021                                     | 01.09.2020                          | 31.05.2021     | 0                     |  |
| 2019/2020                                     | 01.09.2019                          | 31.05.2020     | 0                     |  |
| 2018/2019                                     | 01.09.2018                          | 31.05.2019     | $\odot$               |  |
| 2017/2018                                     | 01.09.2017                          | 31.05.2018     | 0                     |  |
|                                               |                                     |                |                       |  |
|                                               |                                     |                |                       |  |
|                                               |                                     |                |                       |  |
|                                               |                                     |                |                       |  |
|                                               |                                     |                |                       |  |
|                                               |                                     |                |                       |  |
|                                               |                                     |                |                       |  |
|                                               |                                     |                |                       |  |
|                                               |                                     |                | 🗸 Сохранить 🗶 Закрыть |  |
| Профиль                                       |                                     |                |                       |  |

## 3. После перевода необходимо убедиться, что текущий учебный год стал 2019/2020.

| Cosgate nporpammy 🕜 + 🗉 + 📢 🖞 Дети            |                                      |                           |                       |  |
|-----------------------------------------------|--------------------------------------|---------------------------|-----------------------|--|
| Профиль _ 🖌 🗙                                 |                                      |                           |                       |  |
| Основные                                      | Настройки сайта Контакты Герб Ссылки | Документы Учебный год SEO |                       |  |
| + Добавить → Переход на 2019/2020 учебный год |                                      |                           |                       |  |
| Учебный год                                   | Дата начала                          | Дата окончания            | Текущий год           |  |
| 2022/2023                                     | 01.09.2022                           | 31.05.2023                | 0                     |  |
| 2021/2022                                     | 01.09.2021                           | 31.05.2022                | 0                     |  |
| 2020/2021                                     | 01.09.2020                           | 31.05.2021                | 0                     |  |
| 2019/2020                                     | 01.09.2019                           | 31.05.2020                | 0                     |  |
| 2018/2019                                     | 01.09.2018                           | 31.05.2019                | ۲                     |  |
| 2017/2018                                     | 01.09.2017                           | 31.05.2018                | 0                     |  |
|                                               |                                      |                           |                       |  |
|                                               |                                      |                           |                       |  |
|                                               |                                      |                           |                       |  |
|                                               |                                      |                           |                       |  |
|                                               |                                      |                           |                       |  |
|                                               |                                      |                           |                       |  |
|                                               |                                      |                           |                       |  |
|                                               |                                      |                           |                       |  |
|                                               |                                      |                           | 🗸 Сохранить 🗙 Закрыть |  |
| Профиль                                       |                                      |                           |                       |  |

- 4. При переводе учебного года в системе автоматически:
  - Все учреждения получают уведомления на электронную почту о переводе учебного года.
  - Удаляется расписание в Архивных группах, учреждения должны заполнить его самостоятельно заново. Для удобства реализована возможность скопировать расписание с прошлого года.
  - Очищаются поля «Дата начала обучения», «Дата окончания обучения» в групах, обучение в которых закончилось.
  - Поля "Количество часов в учебном году» и «Минимальный размер группы» в карточке групп становятся обязательными для заполнения.
  - В каждой программе, в которой были Архивные группы в чате модерации формируется сообщение с просьбой обновить расписание.
  - Отменяются необработанные заявки на прошлый учебный год в Архивных группах.